## ISTRUZIONI PER ACCESSO AL WWW

Al fine di accedere alle risorse del web ed accesso a "internet", come da vigenti normative, occorre accedere ai servizi utilizzando le proprie credenziali d'Istituto, sia con propri device che con PC dell'Istituto (compresi i PC delle Classi/Laboratori)

IL servizio WI-FI è gratuito e consentito esclusivamente a scopo didattico o lavorativo agli studenti frequentanti, al personale in servizio, ed ai visitatori (a cui verrà rilasciato un permesso temporaneo).

L'accesso avverrà attraverso autenticazione ad un Captive Portal utilizzando le credenziali Google Workspace già fornite dall'Istituto a tutti gli utenti interni, e sarà registrato.

Anche la navigazione tramite connessione via cavo avverrà con la stessa procedura.

Per autotutela l'utente, sui dispositivi ad uso condiviso (PC/device scolastico), è tenuto alla disconnessione dal Captive Portal al termine dell'utilizzo degli stessi.

## Accesso alla rete con proprio device utilizzando il Wi-Fi:

Selezionare la rete Wi-Fi polo\_didattica, digitare la relativa password: polo\_didattica e proseguire selezionando Successivo.

Nota, sui PC dell'Istituto, collegati via cavo, non sarà necessaria questa operazione.

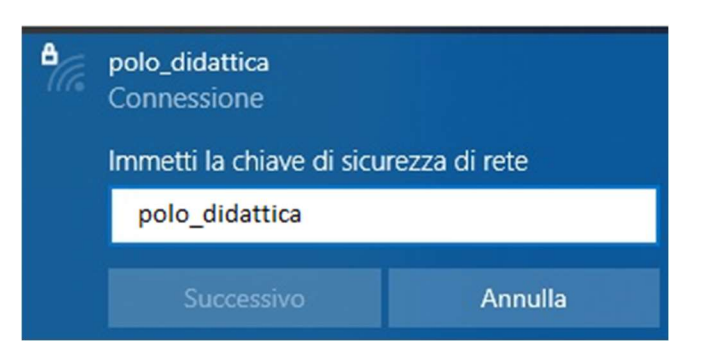

All'apertura del browser si avrà la schermata del Captive Portal in cui digitare le proprie credenziali, quelle usate per la casella postale dell'Istituto, non digitare @edu.pololugo.it.

Selezionare I Agree with the term & conditions

Selezionare Login

|      | CIIS POLO<br>DI LUGO             |
|------|----------------------------------|
| User |                                  |
| Pass | word                             |
| Vouc | her Code                         |
|      | gree with the terms & conditions |
|      | Login                            |
|      | Made with ♥ by Netgate           |

Dopo verifica delle credenziali si avrà quindi accesso alla rete www, il browser sarà indirizzato su questa pagina.

Da questa pagina è possibile effettuare il Log Out (disconnessione) selezionando: Logout rete didattica

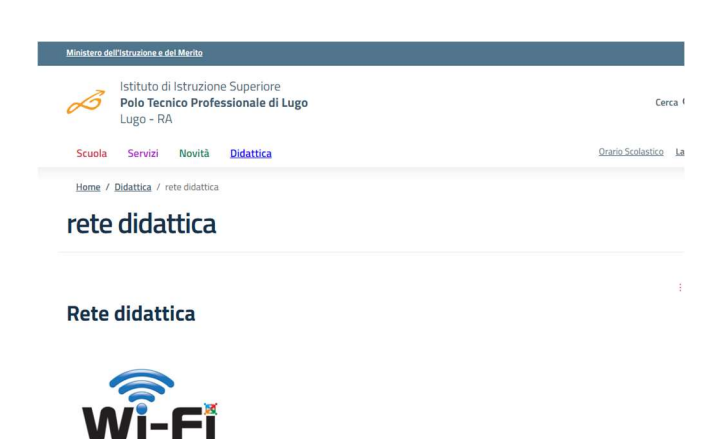

## Come effettuare la disconnessione / logout:

logout rete didattica

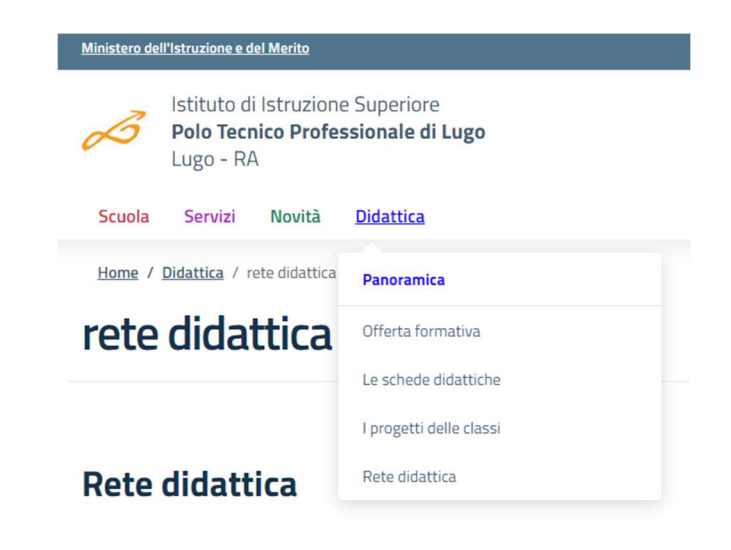

Nel caso in cui la suddetta pagina sia stata chiusa è sufficiente tornale sul sito dell'Istituto e selezionare: Didattica – Rete Didattica

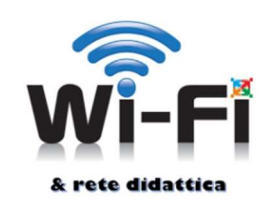

logout rete didattica